# [2020 년 6 월 17 일 오후 6 시] CXAgents.com- 2 단계 인증 시스템 도입

CXAgents.com 은 온라인 보안을 위해 2 단계 인증 (2FA: two-factor authentication)시스템을 6 월 17 일 오후 6 시에 구현하며 여행사는 2FA 를 사용하여 CXAgents.com 및 모든 온라인 응용 프로그램에 액세스해야합니다. 일회성 인증 코드는 사용자 프로필에 기재된 이메일로 전송됩니다.

### Introduce CXAgents.com 2FA

| 1 | Enter username and password on login page, click Sign in                                                                                                    | Please sign in<br>Cathay Agents Account<br>Enjoy our exclusive services and support for travel agents.                                                                                                    |
|---|----------------------------------------------------------------------------------------------------|----------------------------------------------------------------------------------------------------|
|   | Please refer to appendix for the details of forgot username and password                                                                                                    | bessielang  Assword  Remember me  Sign in  Forgot your username or password?                                                                                                    |
|   |                                                                                                    | Not a member yet? Sign up now                                                                                                    |
|   | The one-time verification code will be sent by                                                                                                    | Cathay Agents Verification Code                                                                                                    |
| 2 | email. Please enter the code and click<br>Confirm                                                                                                    | Cathay Agents <no-reply-cxagents@cathaypacific.com><br/>Tue 6/9/2020 7:11 AM<br/>To: You<br/>Your one-time verification code is: <b>KWO-070442</b>.</no-reply-cxagents@cathaypacific.com>                                                                                                    |
|   | <ul> <li>Verification code email is system-generated, sent from <i>Cathay Agents <no-reply-cxagents @cathaypacific.com=""></no-reply-cxagents></i>.</li> <li>Verification code cannot be reused. Once a new verification code is generated for the user, the previous one will be invalid.</li> </ul> | Denste Theorem is an efficie Viel unan estimated area                                                                                                    |
|   |                                                                                                    | CATHAY PACIFIC Cathay Agents                                                                                                    |
|   | <ul> <li>Each verification code is valid for 15 minutes and allow 3<br/>times of incorrect entry attempts or it will be expired / invalid.</li> </ul>                                                                                                    | Enter verification code                                                                                                    |
|   |                                                                                                    | KWO - VERIFICATION CODE Confirm                                                                                                    |
| 3 | Login successful, system will automatically go to Home page                                                                                                    | CONSTRUCT Construction     Construction     Constructin     Construction     Construction     Construction     Construc |
|   |                                                                                                    | Fig. Space       Image: Space space sp                                   |
|   |                                                                                                    | Highlights                                                                                                    |
|   |                                                                                                    | 9:41                                                                                                    |

※ 일회성 인증 코드를 더 잘 받으려면 2FA 구현 전에 사용자 프로필에서 이메일을 미리 확인하는 것이 좋습니다. CXAgents.com 에 로그인 후 사용자 이름을 클릭하여 이메일 주소를 확인하십시오. 필요한 경우 "Update Profile" 클릭하여 정보를 수정 하십시오.

| CATHAY PACIFIC Cathay Agents |                                      | ⊠inbox û Bessie Sign out Q | 1 |
|------------------------------|--------------------------------------|----------------------------|---|
| Welcome Bessie               |                                      |                            |   |
| Agency Name<br>AAA TRAVEL    | Email Address<br>2010001aa@gmail.com | Update profile             | > |
| IATA no.<br>2010001          | Location<br>Hong Kong SAR            |                            |   |

## Appendix

## Forgot Username or Password

### **Forgot Password**

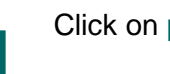

Click on password

Enter your email address (same as the email in agent profile record) and username, click Continue

#### Check your email inbox, click on the access link provided in the email and enter a new password, click Continue

1

Your password must contain at least 8-16 characters with no space.

Your password must contain at least 1 upper case letter. Your password must contain at least 1 lower case letter. Your password must contain at least 1 numeric or 1 special character chosen from !#\$^\*

| Please sign in                                                       |                                                                                                    |  |             |           |  |
|----------------------------------------------------------------------|----------------------------------------------------------------------------------------------------|--|-------------|-----------|--|
| Cathay Agents Account                                                |                                                                                                    |  |             |           |  |
| Enjoy our exclusive services                                         | Enjoy our exclusive services and support for travel agents.                                                                   |  |             |           |  |
| USERNAME<br>bessielang<br>PASSWORD                                   |                                                                                                    |  |             |           |  |
|                                                                      |                                                                                                    |  | Remember me | Sign in > |  |
| Forgot your username or password?                                    |                                                                                                    |  |             |           |  |
| Not a member yet? Sign up n                                          | low                                                                                                    |  |             |           |  |
|                                                                      |                                                                                                    |  |             |           |  |
| Forgot password<br>Please provide the following information.         |                                                                                                    |  |             |           |  |
| All fields are required unless marked as optional.                   |                                                                                                    |  |             |           |  |
| EMAIL ADDRESS<br>2010001aa@gmail.com                                 | CATHAY AGENTS USERNAME<br>2010001                                                                                             |  |             |           |  |
|                                                                      | Forgot your username? Please check here.                                                                                      |  |             |           |  |
|                                                                      |                                                                                                    |  |             |           |  |
|                                                                      | Continue                                                                                                    |  |             |           |  |
| CXAgents - Forgot Passwor                                            | rd                                                                                                    |  |             |           |  |
| CATHAY PACIFIC CA                                                    | athay Agents                                                                                                    |  |             |           |  |
| Forgot password                                                      |                                                                                                    |  |             |           |  |
| Dear Bessie                                                          |                                                                                                    |  |             |           |  |
| We received a request to res<br>Please click the below link to       | We received a request to reset the password for Cathay Agents account.<br>Please click the below link to reset your password. |  |             |           |  |
| Username :                                                           | Bessie Lang                                                                                                    |  |             |           |  |
| Access link :                                                        | Reset password here                                                                                                    |  |             |           |  |
| This link will expire in two hours or after you reset your password. |                                                                                                    |  |             |           |  |
| Cathay Pacific Airways Limited                                       |                                                                                                    |  |             |           |  |

| Reset password   |          |
|------------------|----------|
| Account password |          |
| NEW PASSWORD     | ی        |
|                  | Medium   |
|                  | Continue |

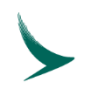

| Forgo | t Username                                                           |                                                                                                    |
|-------|----------------------------------------------------------------------|----------------------------------------------------------------------------------------------------|
| 1     | Click on username                                                    | Please sign in Cathay Agents Account Enjoy our exclusive services and support for travel agents. USERNAME bessielang PASSWORD Remember me Sign in Forgot your username or password? Not a member yet? Sign up now                                                                                                    |
| 2     | Enter your email address, first name and last name, click Continue   | Forgot username<br>Account details<br>All fields are required unless marked as optional.<br>EMAIL ADDRESS<br>bessielang@cxtravel.com<br>FIRST NAME<br>Bessie<br>LAST NAME<br>Lang                                                                                                    |
| 3     | Check your email inbox, your username will be provided in the email. | CATHAY PACIFIC Cathay Agents  Email for forget username  Dear Bessie  Thank you for contacting Cathay Agents about your username. Please check your username below and you are able to login now.  Username : bessielang  Access link : Login here  If you would like to change your password, please use the function in the Update Profile section on our website. We are happy to have assisted you.  (If the above link does not work, please copy the full address and paste it into your browser.) Cathay Pacific Airways Limited |